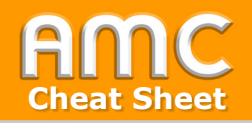

## **Carry Out Offline Quizzes**

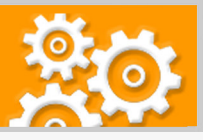

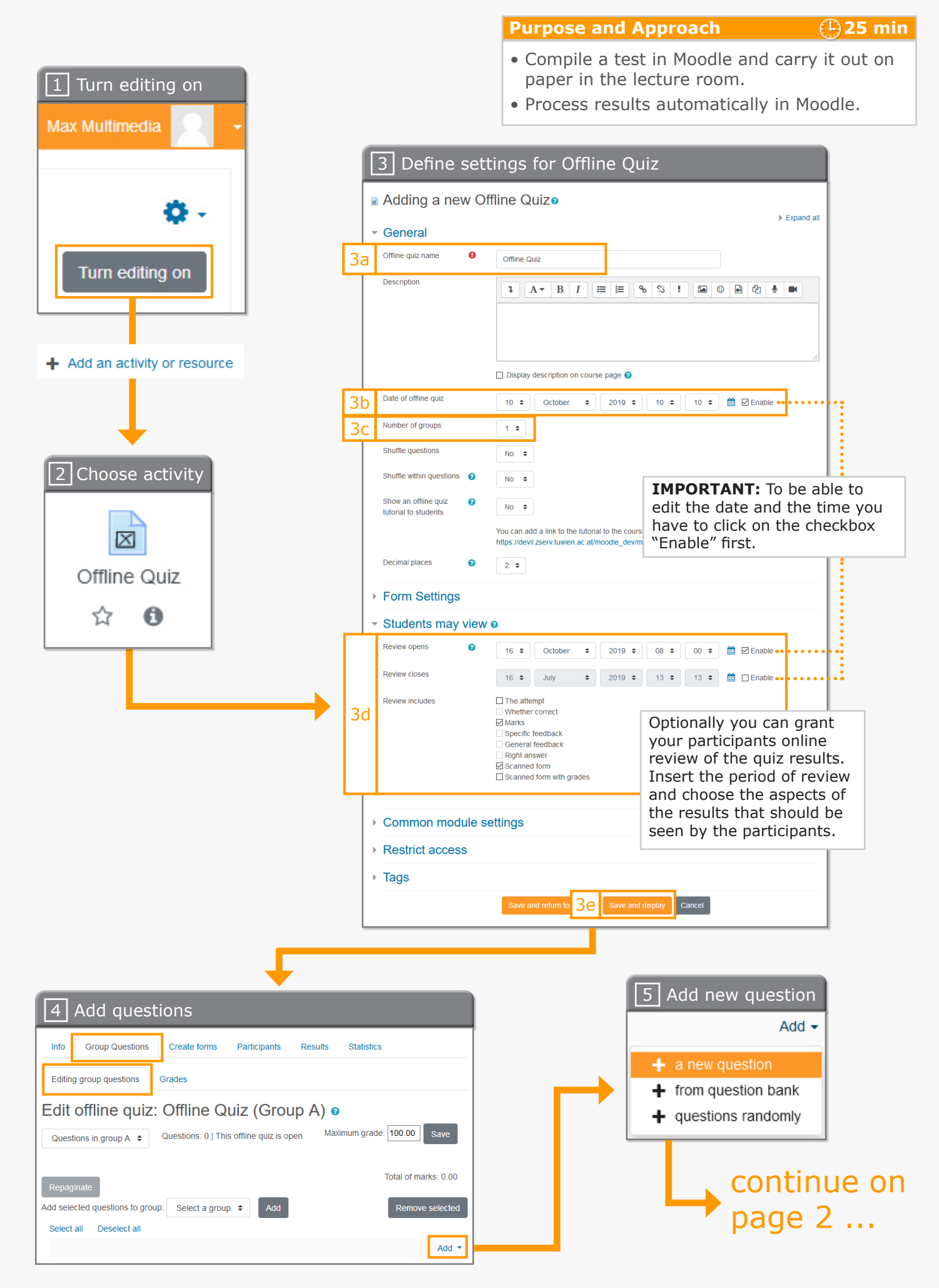

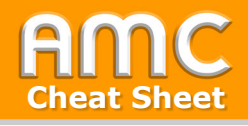

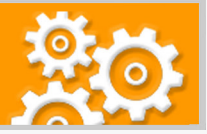

continue ...\_

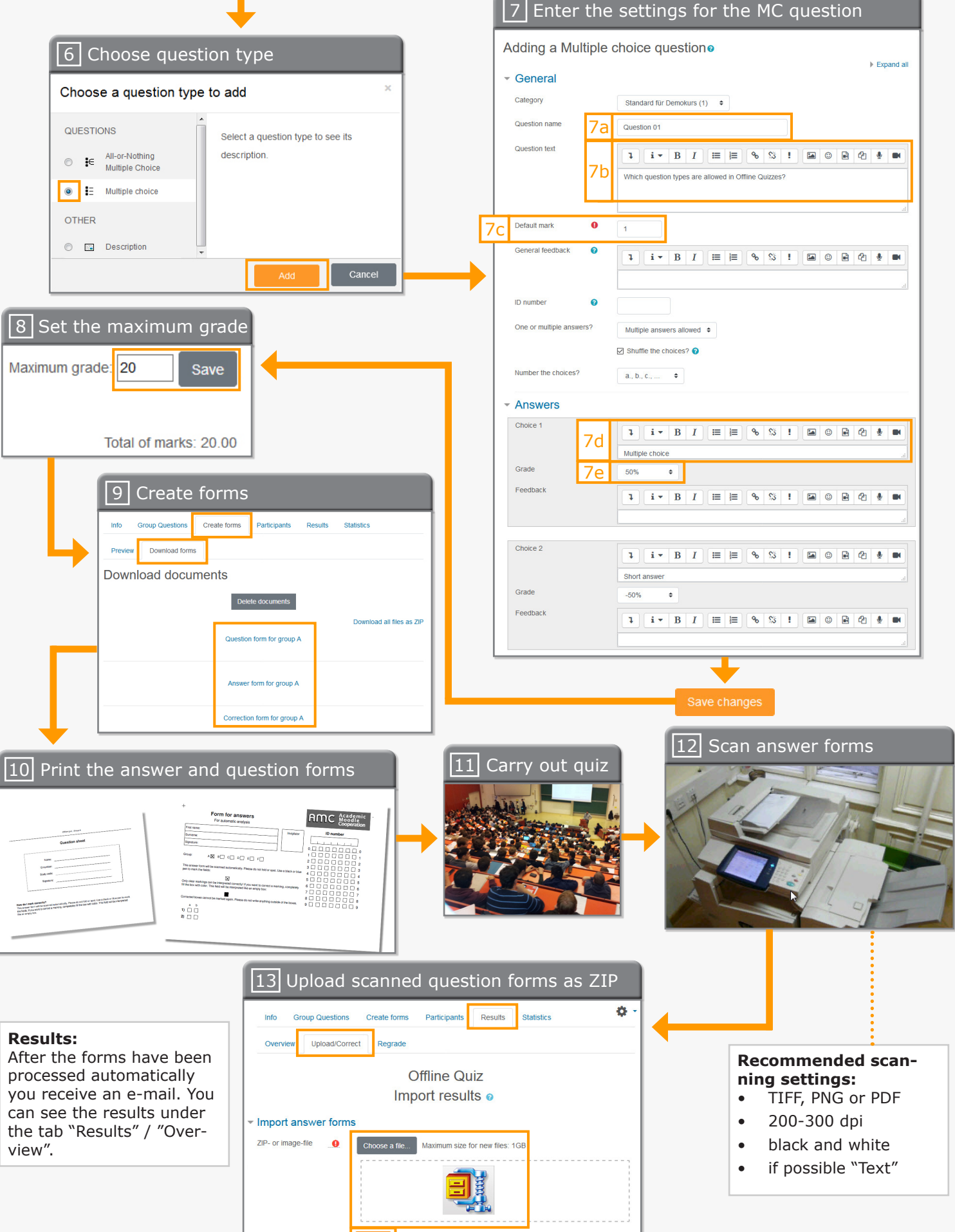

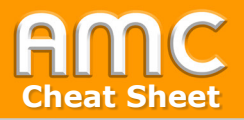

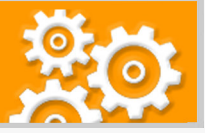

## Short description of the procedure

- 1. Activate the button "Turn editing on" on the top right of the course site and then click in the preferred topic on "Add an activity or resource".
- 2. Choose "Offline Quiz" in the tab "Activities". The settings form for the new Offline Quiz opens automatically.
- 3. Enter the name of the Offline Quiz [3a]. To be able to select the "Date of offline quiz" you have to click on the checkbox next to "Enable" first [3b]. Furthermore specify the number of groups you want to have [3c]. To let students see their attempts you can define a time to open and close the review and specify which aspects of their results they may see [3d]. Save the settings by clicking "Save and display" [3e].
- 4. In order to add questions to your quiz choose the tab "Editing group questions" under the tab "Group Questions" and click on "Add" at the bottom. You can add already existing questions from the question bank of your course or create a new question. Please notice that only the question types "Multiple choice" and "All-or-Nothing Multiple Choice" are allowed in Offline Quizzes.
- 5. To create a new question choose "a new question" from the pop-up menu.
- 6. Select "Multiple choice" and click "Add".
- 7. Enter a "Question name" (in order to find your question easier in the question bank) [7a]. Type the question text in the box "Question text" [7b] and define the maximum score in "Default mark" [7c]. In the section "Answers" you have to insert the answers in the fields "Choice 1", "Choice 2" etc. [7d]. To mark an answer as correct or wrong choose the appropriate percentage from the drop-down menu of "Grade" [7e]. The sum of the correct answers has to be 100%. If you have chosen "Multiple answers allowed" you should set negative percentages for wrong answers. The sum for wrong answers does not have to be -100%. Finally click "Save changes" to save the question in the question bank of the course and add it to the quiz.
- 8. Set the "Maximum grade" under the tab "Group Questions".
- Click on the tab "Create forms" and then on the tab "Download forms" to generate question and answer forms as well as correction forms (for checking purposes) for all the groups of your quiz. To view and download the forms click on the corresponding links.
- 10. Print all the question and answer forms for all students taking the test and as a precaution some additional answer forms for students who make mistakes when correcting boxes.
- 11. Carry out the test in the lecture room. The marks should be made with dark blue or black ballpoints.

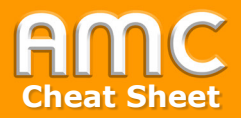

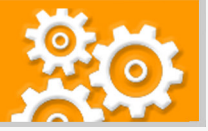

- 12. Scan the answer forms of all students with 200-300 dpi, in black and white and if your scanner offers the option "Text". Allowed file formats are TIFF, PNG, and PDF. In case of scanning PNG format each form has to be saved as single image file. According to the scanner divergent settings may possibly lead to a better recognition rate. If necessary, test various scanner settings.
- 13. If you have more than one image file pack it in a ZIP archive. Uploade your ZIP file or image file in the area "ZIP- or image-file" under the tab "Results" / "Upload/Correct". Then click "Import" to start processing the files. As soon as the automatic process is completed you will receive an e-mail. Under the tab "Results" click on "Overview" to see the results of the Offline Quiz. Forms that could not be interpreted by the system are listed under "Results" / "Upload/Correct". You have to correct them manually via correction link.

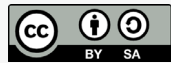